## LAUNCH

# Mercedes-Benz Replacement\_Brake\_Pad\_Operation\_Method

## E300L\_2017

#### Test model:

2017 Benz E300L

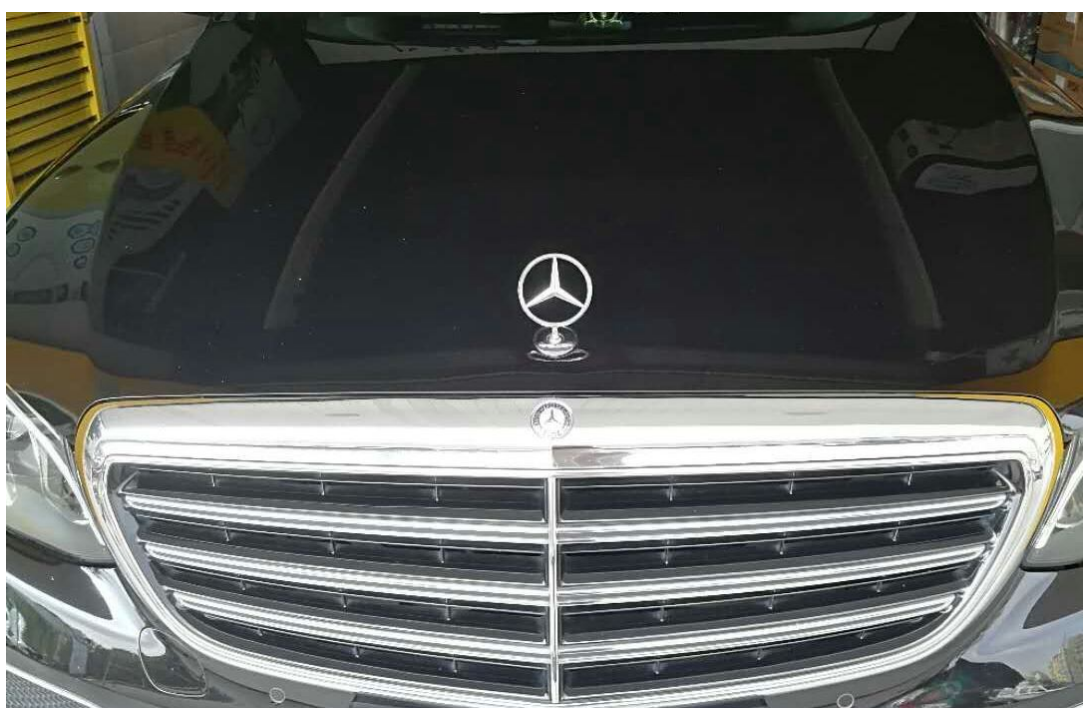

#### **Function Description:**

For Benz E300L model equipped with electronic parking brake, it is required to use this function to release and reset the electronic parking brake when replacing or repairing the rear wheel brake.

#### Steps:

1. Select "Reset".

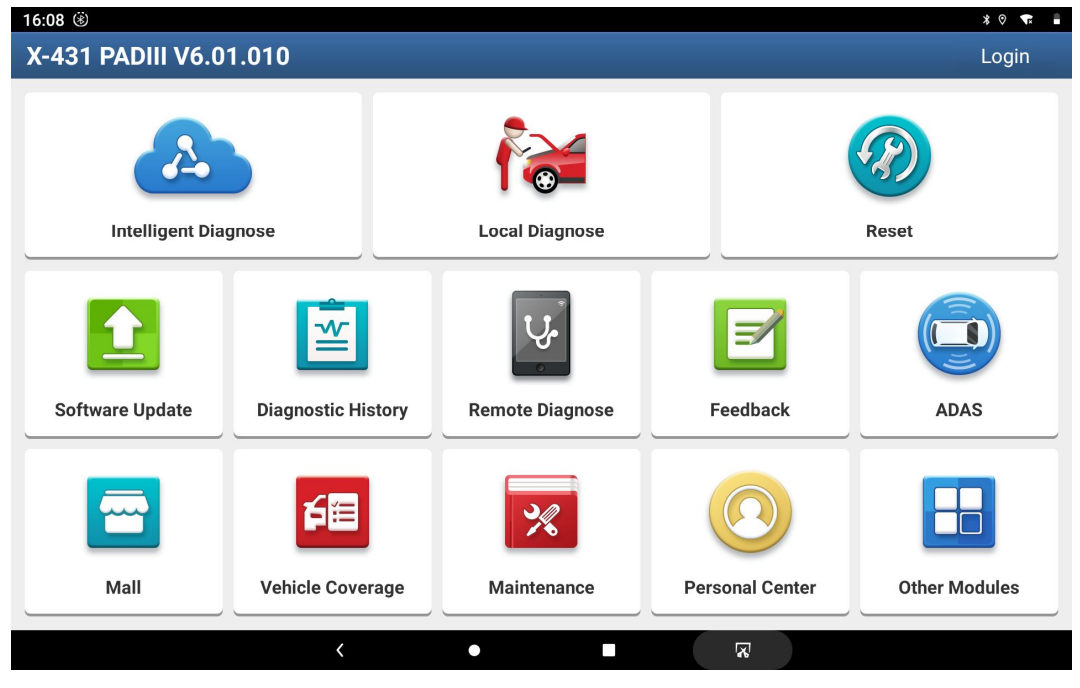

2. Select "Brake Reset".

| 16:22 🗳 🛞    |            |               |          |                        | * 🐨 📕     |
|--------------|------------|---------------|----------|------------------------|-----------|
| Reset        |            |               |          |                        | î         |
| $\bigcirc$   | <b>N</b>   | <b>7</b> 7    | (ABS)    |                        |           |
| BRAKE RESET  | OIL RESET  | BAT. MATCH    | BLEEDING | ELEC. THROTTLE<br>RLRN | AFS RESET |
| EGR ADAPTION | GEAR LEARN | GEARBOX LEARN | IMMO     | INJECTOR               | SUN ROOF  |
|              |            |               |          |                        |           |
|              | <          | •             |          | R                      |           |

### 3. Select "Mercedes-Benz" after entering

| 17:00 🖻 👳 🛞 🔹 👘 🛔                                                   |                     |               |  |   |          |
|---------------------------------------------------------------------|---------------------|---------------|--|---|----------|
| Show Menu                                                           |                     | <b>A</b>      |  | P |          |
| BRAKE RESET V10.90 > Menu                                           |                     |               |  |   | 🟥 12.09V |
| MG                                                                  |                     | MERCEDES-BENZ |  |   |          |
| MINI                                                                |                     | NISSAN        |  |   |          |
| OPEL                                                                | In                  | fo            |  |   |          |
|                                                                     | Switch On Ignition  |               |  |   |          |
| PORSCHE                                                             | Switch on Ignition. |               |  |   |          |
| ROLLS-ROYCE                                                         | CANCEL              | ОК            |  |   |          |
| SAAB                                                                |                     | SCION         |  |   |          |
| SEAT                                                                |                     | SKODA         |  |   |          |
| Brake Reset 213.148 - E300 Sedan (long who<br>VIN LE4ZG4JB1HL060000 | eelbase)            |               |  |   |          |
|                                                                     | < •                 | <u>ک</u>      |  |   |          |

4. Select "Automatic Scan", follow the prompt "Turn on ignition", and then click "OK" to enter.

| 16:47 🖪 🕏 🛞                                        |   | * 🐨 🛔    |
|----------------------------------------------------|---|----------|
| Show Menu                                          | A | ŀ        |
| BRAKE RESET V10.90 > MERCEDES-BENZ > Passenger Car |   | 🗄 12.18V |
| Automatic Scan                                     |   |          |
| Manual Select                                      |   |          |

| Brake Reset |   |   |   |
|-------------|---|---|---|
|             | < | • | X |

5. Select "Move To The Assembly" and click enter.

| 16:52 🖬 ৬ 🛞                                                         |                     |          | * † 🐨 📕  |
|---------------------------------------------------------------------|---------------------|----------|----------|
| Show Menu                                                           |                     | <b>f</b> | ŀ        |
| BRAKE RESET V10.90 > MERCEDES-BENZ > Passenger Car > Automatic Scan |                     |          | 🕂 11.89V |
| Move To The Assembly Position                                       | Version Information |          |          |
| Read DTC                                                            | Clear DTC           |          |          |

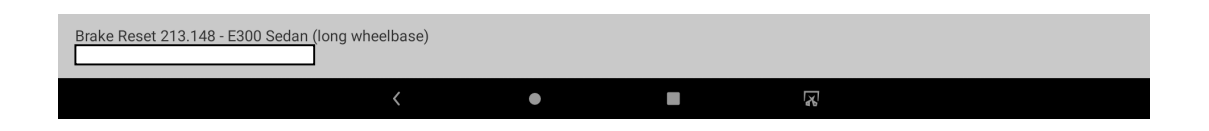

6. Click the "F3: Move To The Assembly " menu to release the brake sub-pump, and the interface prompt "Brake Is Released" at the same time

| 16:58 🔳 🄄 🛞                                                                                                    |                      | * • 🐨 🛔           |
|----------------------------------------------------------------------------------------------------|----------------------|-------------------|
| Actuation                                                                                                    |                      |                   |
| BRAKE RESET V10.90 > MERCEDES-BENZ > Passenger                                                                                                    | Car > Automatic Scan | Ē∃ 12.00V         |
| Name                                                                                                    |                      | Value             |
| Requirements<br>-The Vehicle Must Be At A Standstill.<br>-Secure The Vehicle To Prevent It Rolling Awa<br>-The Combustion Engine Is Not Running.<br>-The Parking Brake Is Applied.<br>Status Of Associated Actual Values | ау.                  |                   |
| Status Of Left Electric Parking Brake                                                                                                    |                      | Brake IS RELEASED |
| Status Of Right Electric Parking Brake                                                                                                    |                      | Brake IS RELEASED |
| F3: Move To The Assembly Position                                                                                                    |                      | ОК                |
| F4: Deactivate Assembly Position.                                                                                                    |                      |                   |
|                                                                                                    |                      |                   |
| EXIT                                                                                                    | F3                   | F4                |
| Brake Reset 213.148 - E300 Sedan (long wheelbase)                                                                                                    |                      |                   |
| <                                                                                                    | • •                  | <b>R</b>          |

7. Now the rear brake caliper are in assembly position, you can replace the brake pad now

| 16:58 🖬 🤟 🛞                                                                                                    |                      | * 🐨 🛔                |
|----------------------------------------------------------------------------------------------------|----------------------|----------------------|
| Actuation                                                                                                    |                      |                      |
| BRAKE RESET V10.90 > MERCEDES-BENZ > Passenger (                                                                                                    | Car > Automatic Scan | 🖽 11.88V             |
| Name                                                                                                    |                      | Value                |
| Requirements<br>-The Vehicle Must Be At A Standstill.<br>-Secure The Vehicle To Prevent It Rolling Awa<br>-The Combustion Engine Is Not Running.<br>-The Parking Brake Is Applied.<br>Status Of Associated Actual Values | y.                   |                      |
| Status Of Left Electric Parking Brake                                                                                                    |                      | IN ASSEMBLY POSITION |
| Status Of Right Electric Parking Brake                                                                                                    |                      | IN ASSEMBLY POSITION |
| F3: Move To The Assembly Position                                                                                                    |                      | ок                   |
| F4: Deactivate Assembly Position.                                                                                                    |                      |                      |
| EXIT                                                                                                    | F3                   | F4                   |
| Brake Reset 213.148 - E300 Sedan (long wheelbase)                                                                                                    |                      |                      |
| Κ.                                                                                                    | <u>द</u>             | र                    |

8. After the brake pad replacement job done, click the menu "F4 Deactivate Assembly Position" to retract the brake sub-pump, and the interface prompts "Is Actuated".

| 16:59 🖪 ৬ 🛞                                                                                                    |                      | * 🐨 🛔       |  |  |  |
|----------------------------------------------------------------------------------------------------|----------------------|-------------|--|--|--|
| Actuation                                                                                                    |                      |             |  |  |  |
| BRAKE RESET V10.90 > MERCEDES-BENZ > Passenger (                                                                                                    | Car > Automatic Scan | 🖽 11.92V    |  |  |  |
| Name                                                                                                    |                      | Value       |  |  |  |
| Requirements<br>-The Vehicle Must Be At A Standstill.<br>-Secure The Vehicle To Prevent It Rolling Awa<br>-The Combustion Engine Is Not Running.<br>-The Parking Brake Is Applied.<br>Status Of Associated Actual Values | y.                   |             |  |  |  |
| Status Of Left Electric Parking Brake                                                                                                    |                      | IS ACTUATED |  |  |  |
| Status Of Right Electric Parking Brake                                                                                                    |                      | IS ACTUATED |  |  |  |
| F3: Move To The Assembly Position                                                                                                    |                      |             |  |  |  |
| F4: Deactivate Assembly Position.                                                                                                    |                      | ок          |  |  |  |
|                                                                                                    |                      |             |  |  |  |
| EXIT                                                                                                    | F3                   | F4          |  |  |  |
| Brake Reset 213.148 - E300 Sedan (long wheelbase)                                                                                                    |                      |             |  |  |  |
| <                                                                                                    | •                    | X           |  |  |  |

### 9. After successful retraction prompt "open", click "exit" menu to end the program

| 16:59 🖬 👳 🛞                                                                                                    |                      |          | * 🐨 🛔      |  |  |
|----------------------------------------------------------------------------------------------------|----------------------|----------|------------|--|--|
| Actuation                                                                                                    |                      | <b>f</b> |            |  |  |
| BRAKE RESET V10.90 > MERCEDES-BENZ > Passenger (                                                                                                    | Car > Automatic Scan |          | \Xi 11.89V |  |  |
| Name                                                                                                    |                      | Value    |            |  |  |
| Requirements<br>-The Vehicle Must Be At A Standstill.<br>-Secure The Vehicle To Prevent It Rolling Awa<br>-The Combustion Engine Is Not Running.<br>-The Parking Brake Is Applied.<br>Status Of Associated Actual Values | y.                   |          |            |  |  |
| Status Of Left Electric Parking Brake                                                                                                    |                      | OPEN     |            |  |  |
| Status Of Right Electric Parking Brake                                                                                                    |                      | OPEN     |            |  |  |
| F3: Move To The Assembly Position                                                                                                    |                      |          |            |  |  |
| F4: Deactivate Assembly Position.                                                                                                    |                      | ок       |            |  |  |
| EXIT                                                                                                    | F3                   |          | F4         |  |  |
| Brake Reset 213.148 - E300 Sedan (long wheelbase)                                                                                                    |                      |          |            |  |  |
| <                                                                                                    | •                    | 2        |            |  |  |